## CARA MENJALANKAN PROGRAM

- 1. Install program XAMPP dan Notepad ++.
- 2. *Copy*-kan folder source code ke C:\xampp\htdocs\
- 3. Rename nama folder source code tadi terserah Anda.
- Kemudian buka browser anda bisa Mozila Firefox, Google Chrome maupun yang lain.
- 5. Ketik pada url bar <u>http://localhost/phpmyadmin/</u>
- 6. Kemudian pilih buat database dengan nama "sipmyg".
- 7. Kemudian pilih import dan browse file
- Pilih folder yang telah di-*copy* sebelumnya, kemudian masuk ke folder database dan pilih sipmyg.sgl
- 9. Setelah itu klik submit
- 10. Setelah berhasil melakukan import database buka

program menggunakan browser kemudian ketik

http://localhost/[NAMA FOLDER ANDA]/

 Untuk melihat source code anda bisa menggunakan notepad++ yang telah di-*install* sebelumnya.